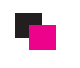

## メーカー名の登録方法

| CONTROL PANEL                                                               | 🔒 demoでログイン中                                                   |
|-----------------------------------------------------------------------------|----------------------------------------------------------------|
| <mark>ダッシュボード</mark> カタログ 機能拡張 販売管理 システム レポート                               | ストアフロント ログアウト                                                  |
| Home     カテゴリ登録<br>商品登録       メーカー     ・・・・・・・・・・・・・・・・・・・・・・・・・・・・・・・・・・・・ | 25<br>10<br>10<br>10<br>10<br>10<br>10<br>10<br>10<br>10<br>10 |

★ メーカー名追加・変更選択画面に移動

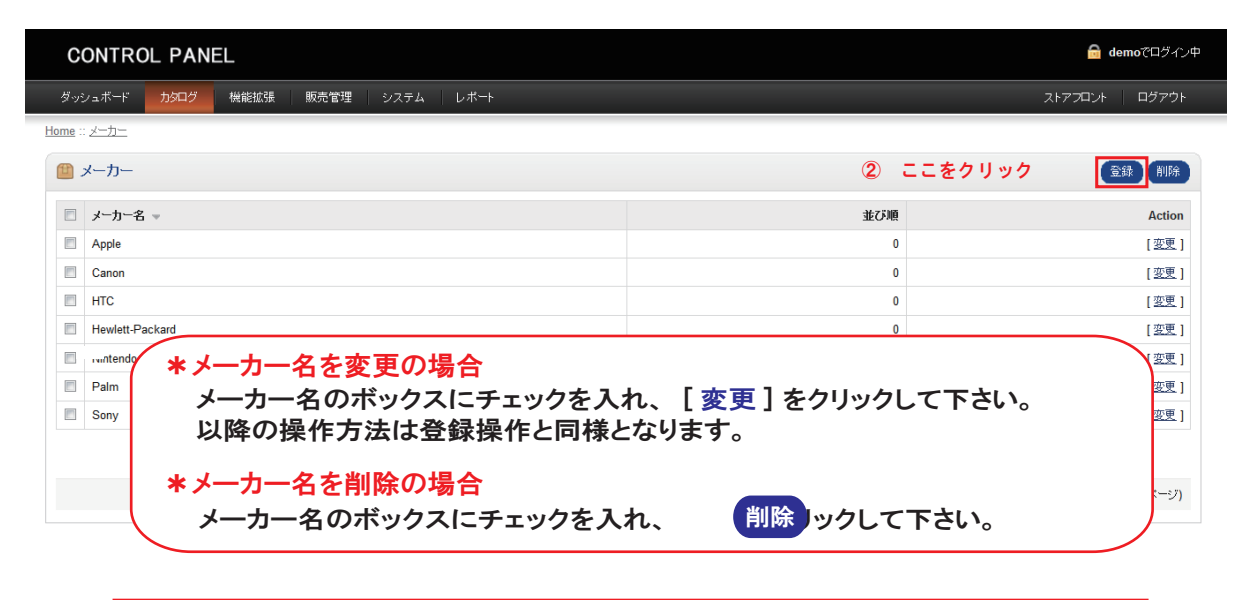

## ♦

メーカー名登録画面に移動

| CONTROL PANEL                    | 局 demoでログイン中                                                        |         |
|----------------------------------|---------------------------------------------------------------------|---------|
| ダッシュボード カ9ログ 機能拡張 販売管理 システム レボート | ストアフロント   ログアウト                                                     |         |
| Home :: メーカー                     |                                                                     |         |
|                                  | 保存                                                                  |         |
| *メーカー名:                          | ② メーカー名を入力 🖓 ⑧ 最後に                                                  | ここをクリック |
|                                  | ③ default を選択                                                       |         |
| SEO キーワード:                       | ④ キーワードを入力                                                          |         |
|                                  | <ul> <li>⑤ ここをクリックする<br/>イメージマネージャが開く</li> <li>⑥ 写真を選択して</li> </ul> |         |
|                                  | ダブルクリックをします。<br>⑦ サイトに表示する順位を入力します。<br>数字が小さい方が上位に表示されます。           |         |